# **ANYWHERE for iPECS Cloud**

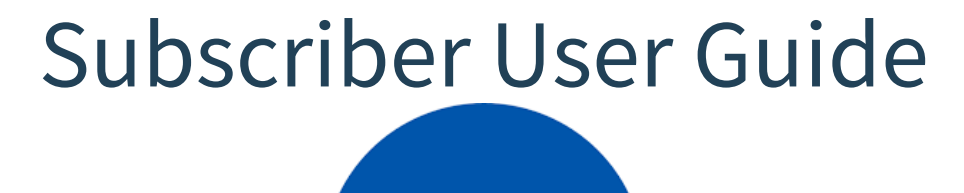

SAMSUNG

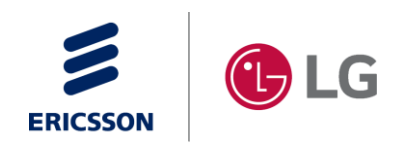

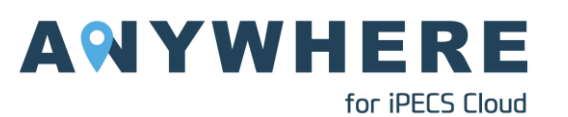

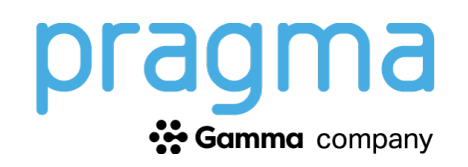

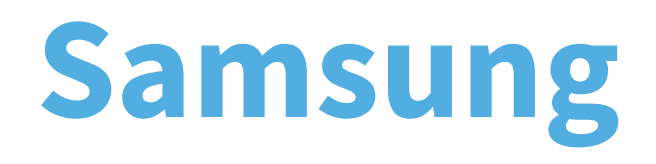

#### eSIM Installation Steps

**\*\*NOTE\*\*** Install steps should work for other ANDROID devices

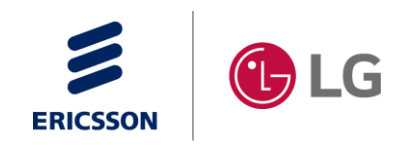

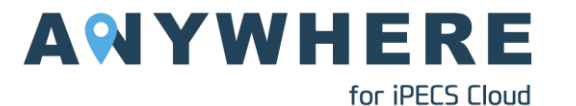

Bullet Samma company

# **Samsung – eSIM Installation Steps**

- Go to: Settings → Connections → SIM manager
- 2. Select "Add eSIM".
- 3. Select "Other ways to add eSIMs".
- 4. Select "Scan QR code form service provider".
- 5. Point the camera at the on-screen QR code to start the eSIM installation process.

**\*\*IMPORTANT\*\*** <u>DO NOT</u> use your mobile device's native camera application to install the eSIM.

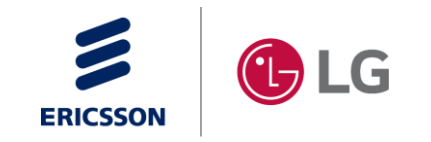

| A | Y | W               | Н | Ε | R | Е |  |
|---|---|-----------------|---|---|---|---|--|
|   |   | for iPECS Cloud |   |   |   |   |  |

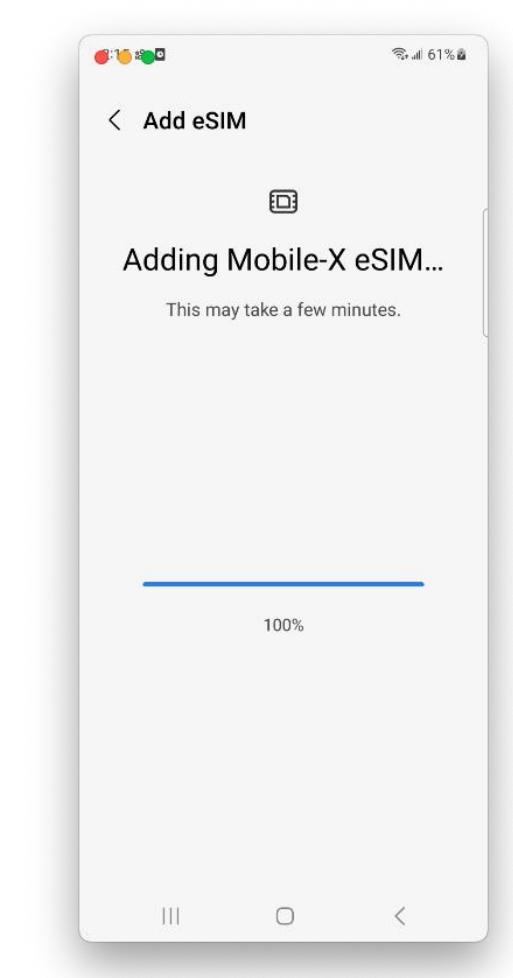

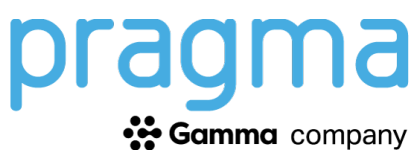

### **Samsung – eSIM Installation Steps**

#### 6. Select "eSIM 1"

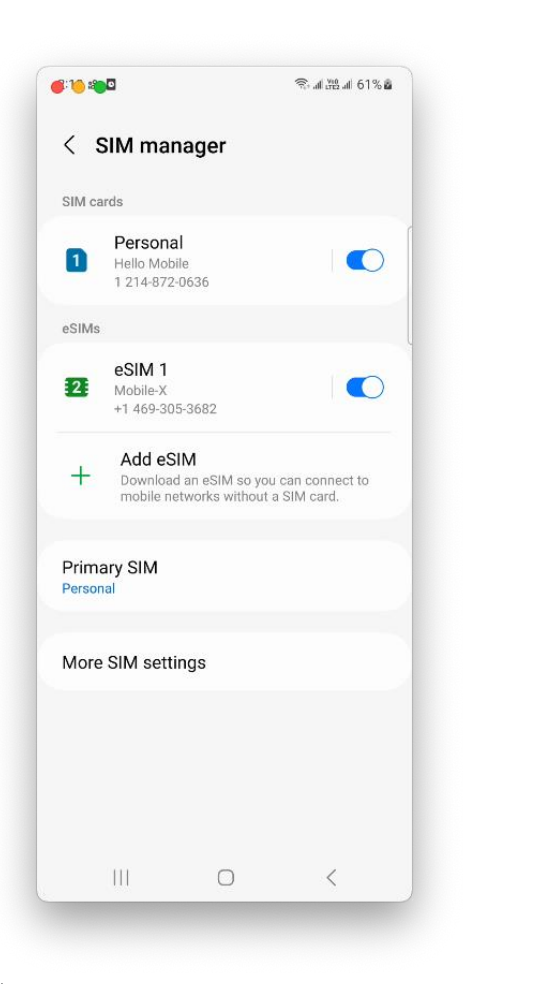

#### 7. Select "Name" and enter "ANYWHERE". Select "Icon" to िन स्थल 61% ह **6**:20 and D choose an icon. < eSIM 1 On lcon Name More information Remove $\bigcirc$ <

Gamma company

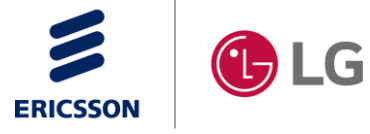

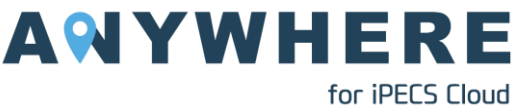

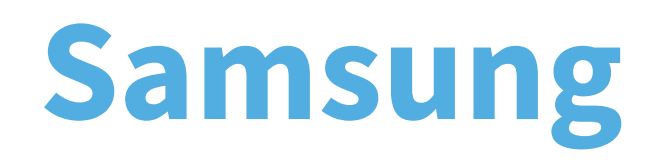

User Guide

\*\*NOTE\*\* User guide instructions should work for other ANDROID devices

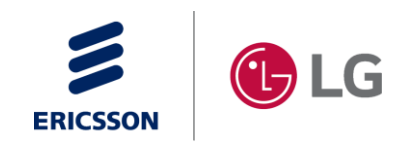

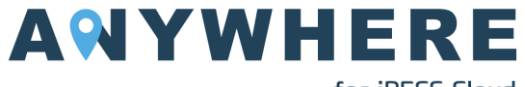

Camma company

for iPECS Cloud

Initiating a call using your ANYWHERE service on a Samsung device can occur from the following locations within the native phone app:

- 1. Keypad
- 2. Recents (call logs)
- 3. Contact
- 4. From a webpage or email

#### **Recommended Configuration:**

- The name associated with the ANYWHERE line has been labelled "ANYWHERE"
- The icon associated with the Extend line has been set to the office build

SIM Manager is found here: Settings  $\rightarrow$  Connections  $\rightarrow$  SIM manager

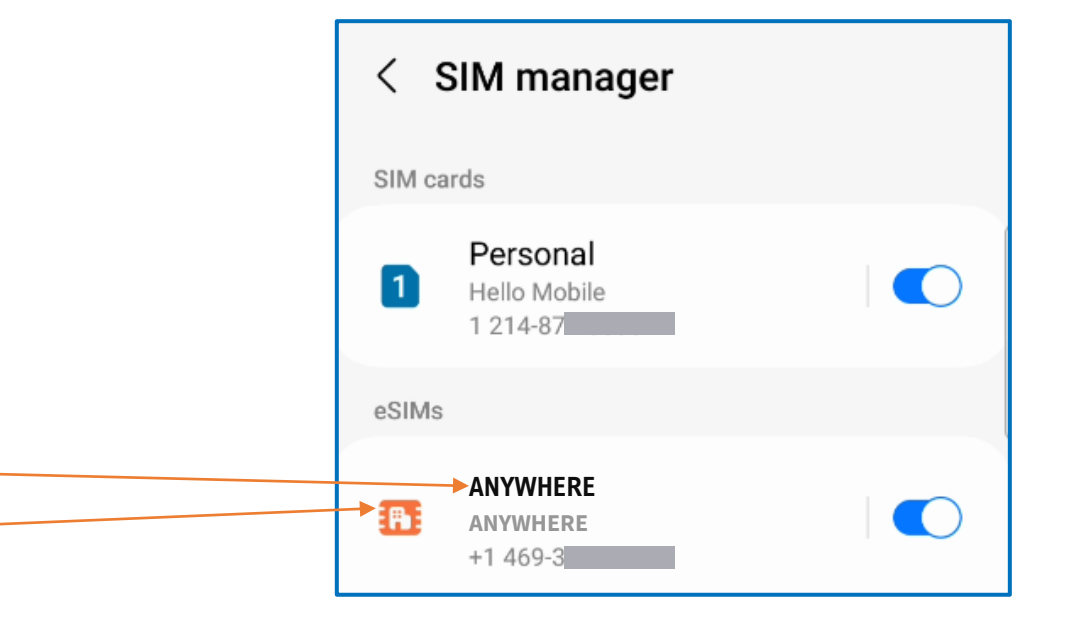

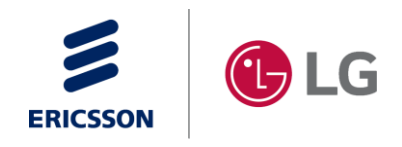

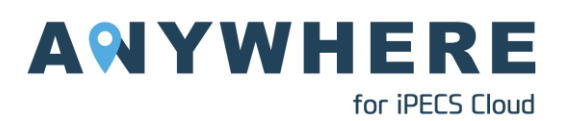

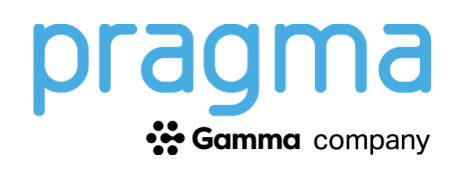

#### From the Keypad:

- 1. Go the the Keypad page within the native phone application and dial the number you wish to call.
- 2. A new button will appear at the bottom of the screen allowing you to toggle between the 2 available lines. Tap the button once to change to the ANYWHERE line.
- **3**. Tap the call button to initiate the call using your Teams number and calling plan.

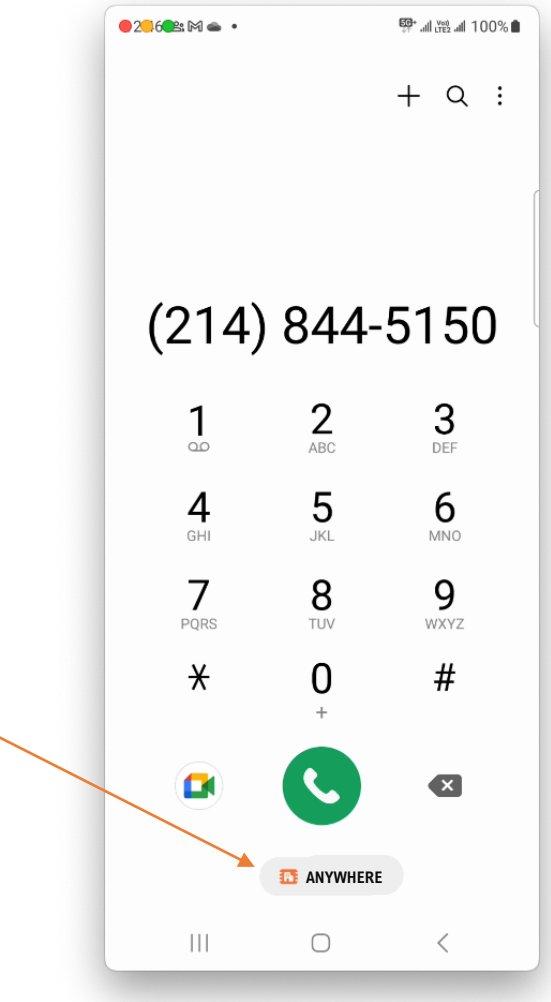

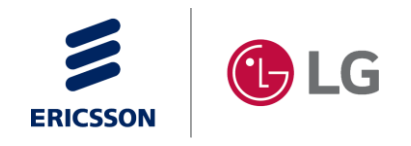

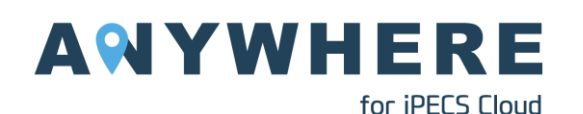

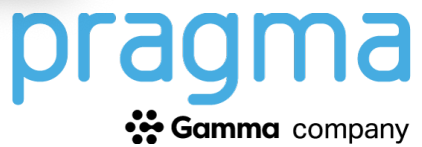

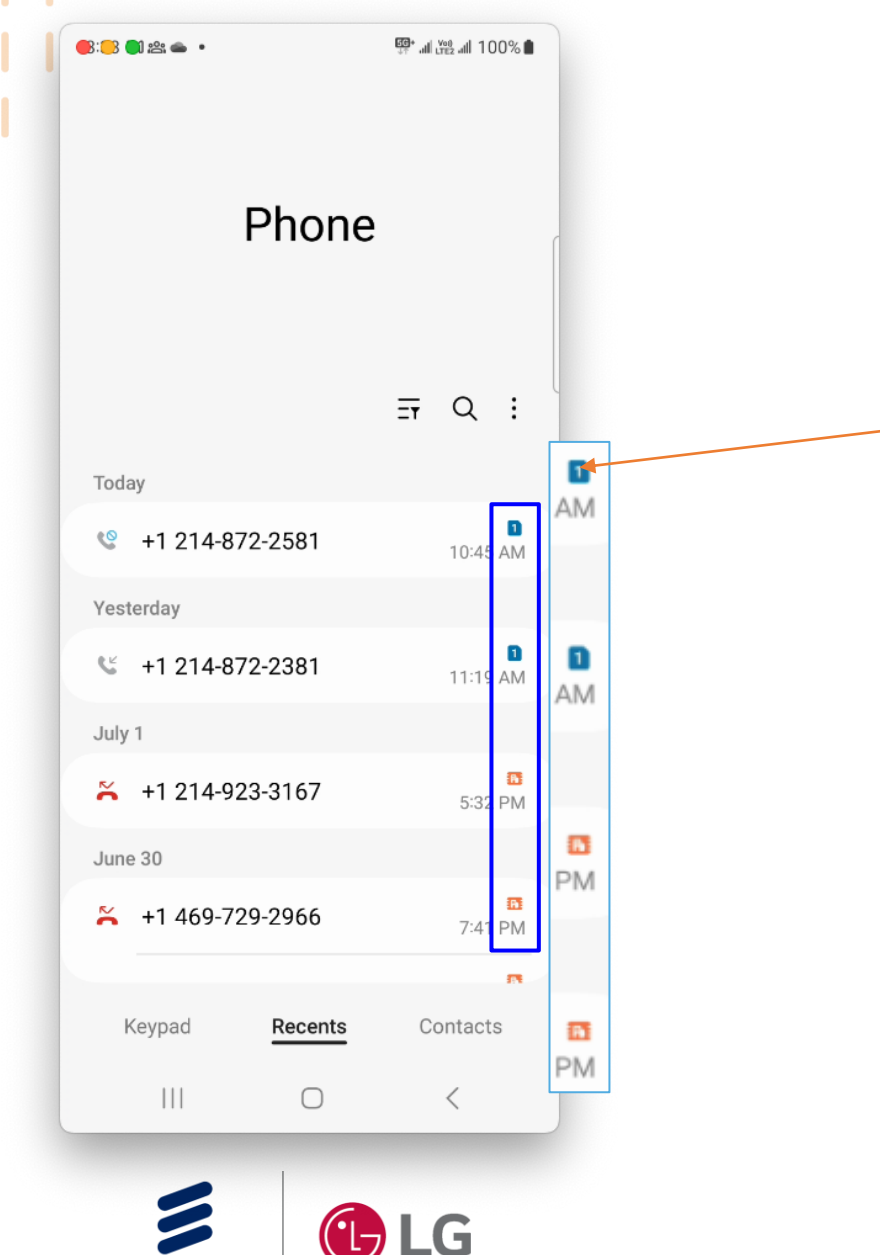

ERICSSON

#### **From Recents:**

- 1. Go the the Recents page within the native phone application.
  - Recents provides a list of calls for both the personal and ANYWHERE lines. The icon assigned to the line in the Settings (under "SIM manager") will be displayed, indicating which line was used to make or receive the call.
- 3. Tap the desired entry from the list and select the call button to call the number back. A pop-up window will appear asking you which line to use for the outgoing call.
- 4. Tap ANYWHERE to make the call using your number, as defined in iPECS Cloud.

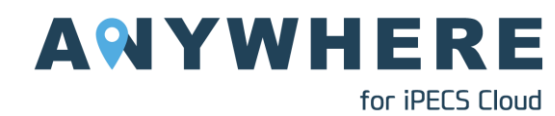

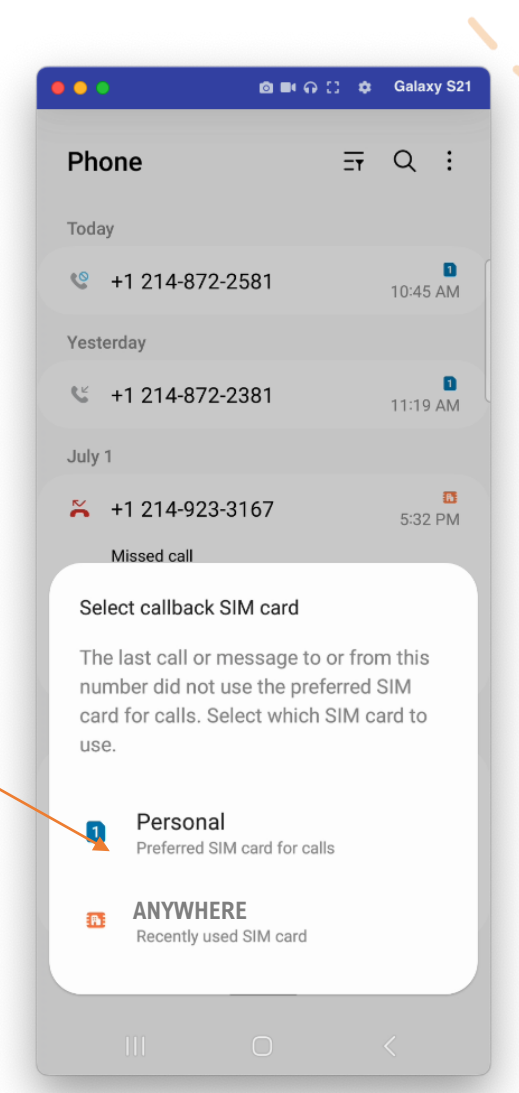

pragma ☆ Gamma company

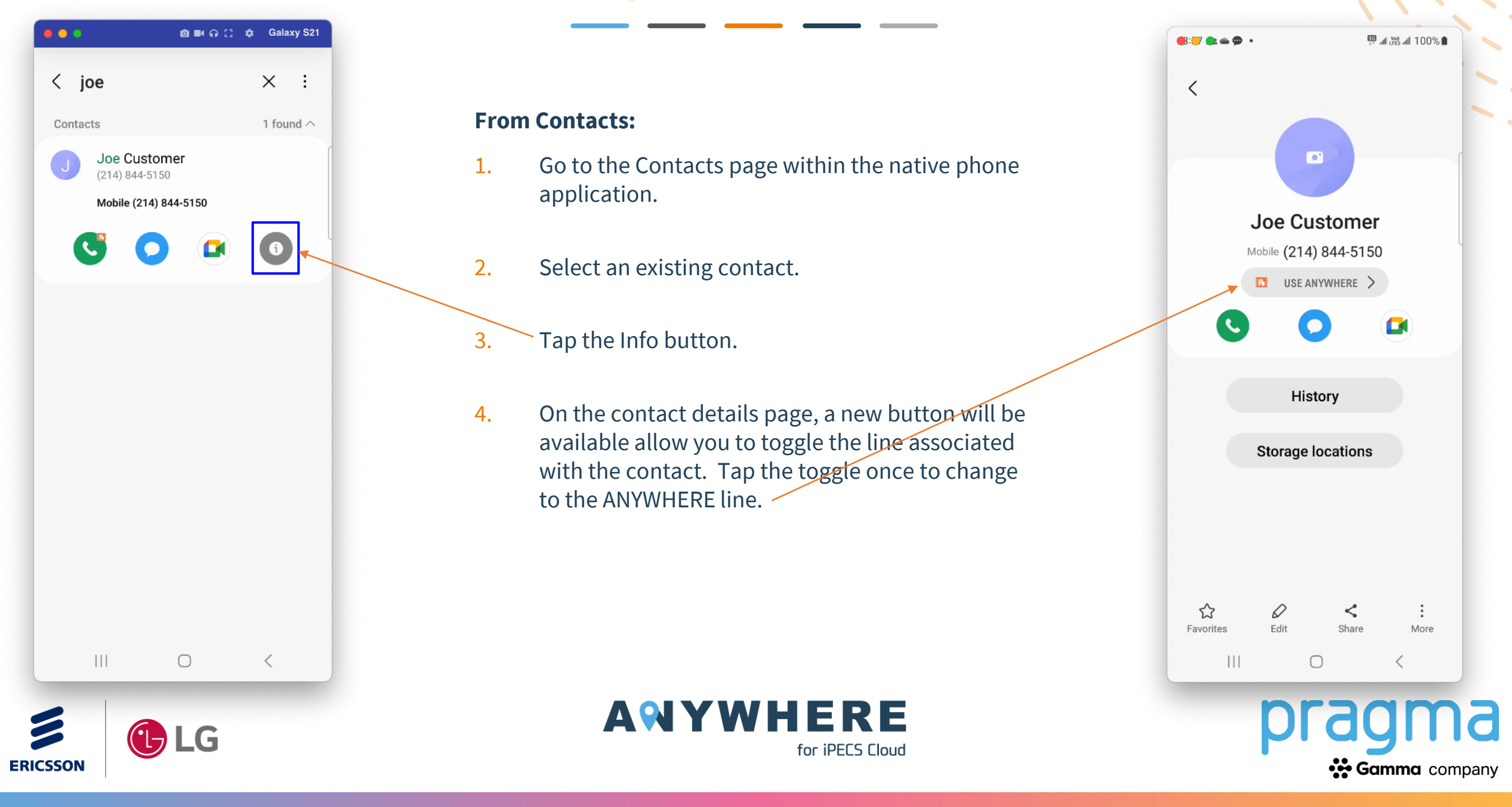

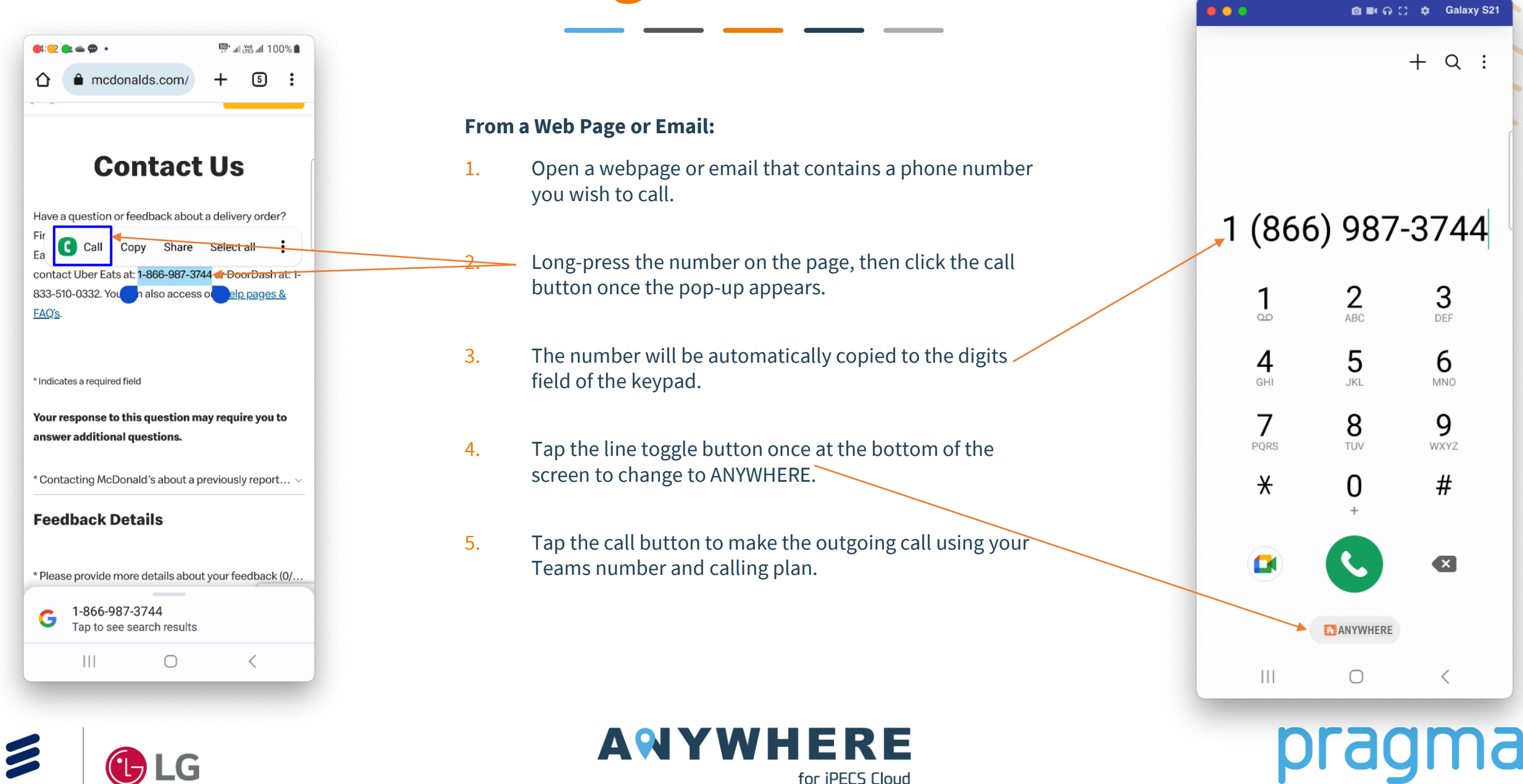

ERICSSON

Gamma company

## Samsung – Inbound Call

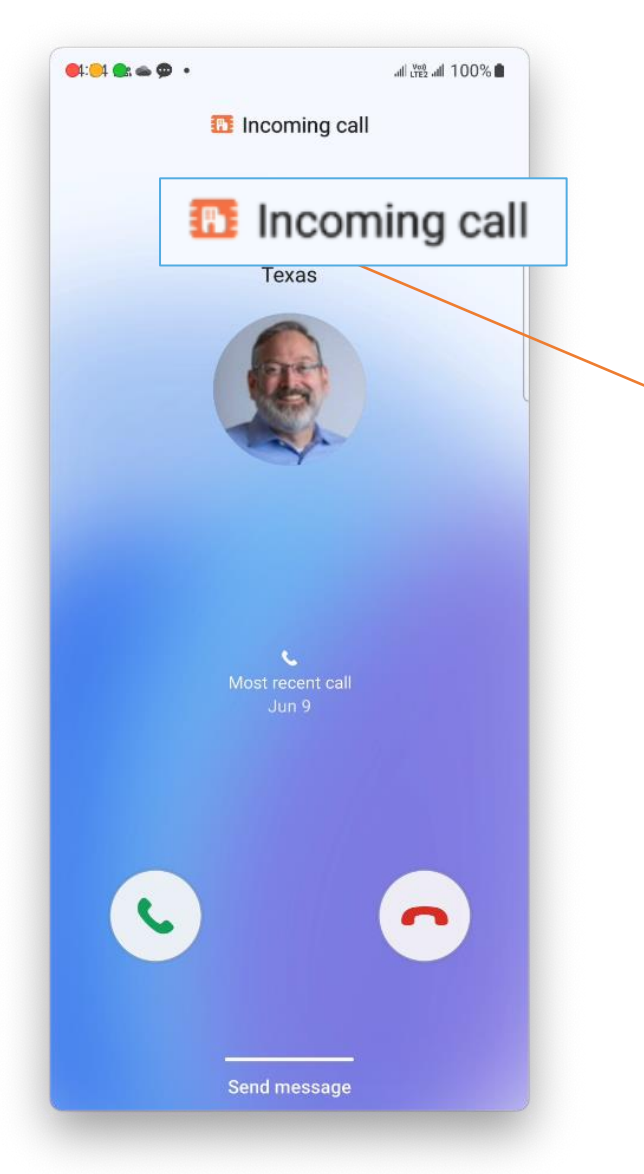

ERICSSON

#### Inbound call on the ANYWHERE line:

- 1. The alerting screen for an inbound call will display the icon corresponding to the line that is ringing. In this case, the office building symbol indicates that the call is on the Teams line.
- 2. Answering the call transitions the display to the in-call screen. Here, the same office building icon is shown indicating that the active line.

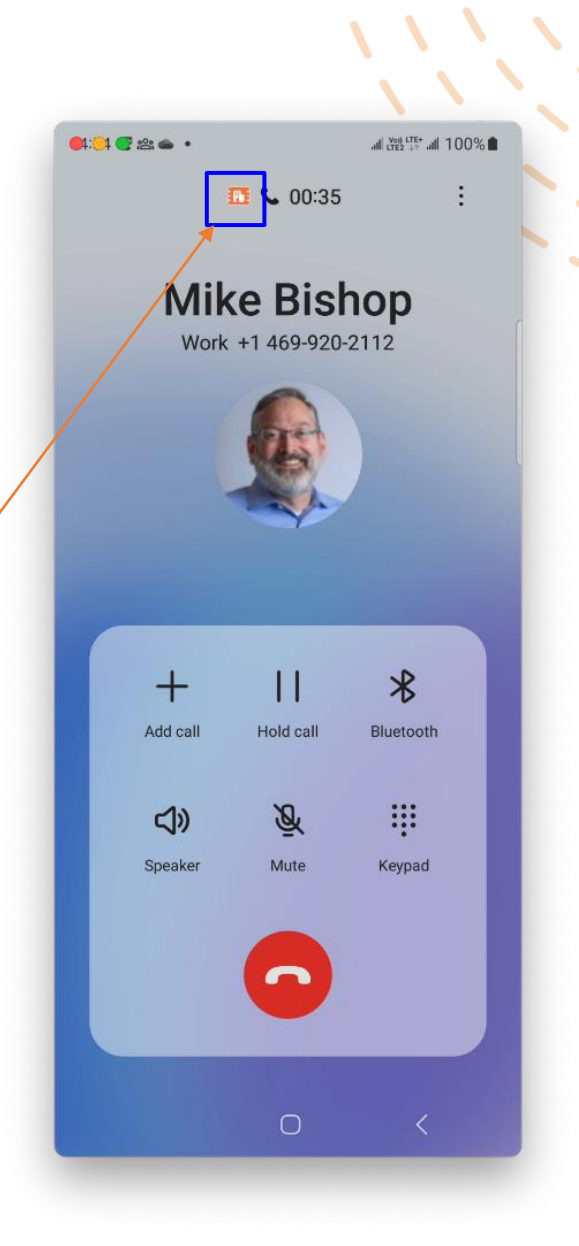

Gamma company

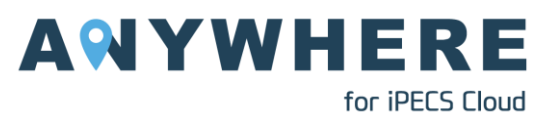

# Samsung – Call Hold and Conference

 The ANYWHERE service provides 2 powerful active call services: Call Hold and Add Call/Conferencing. As an ANYWHERE user, you can place an active call on hold and create a conference call directly from the active call

for iPECS Cloud

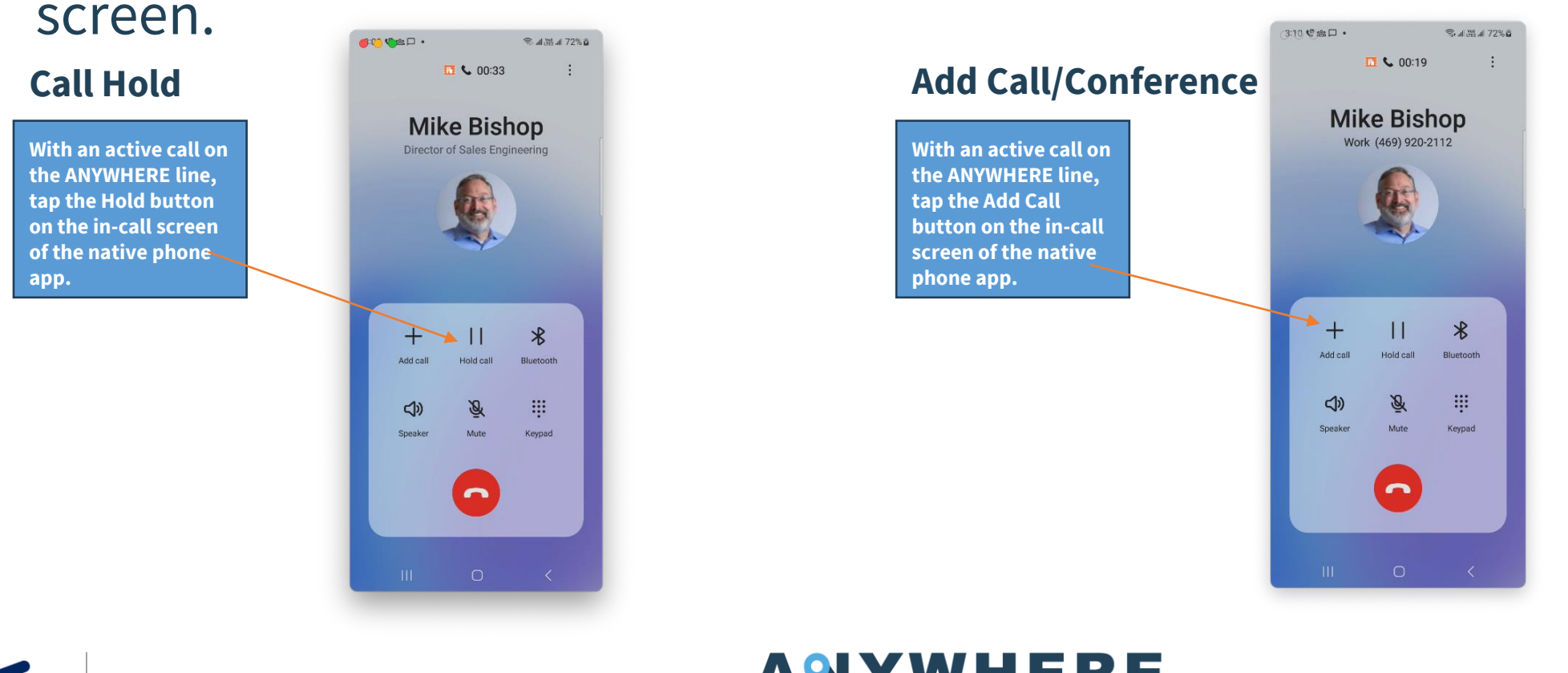

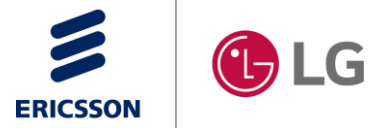

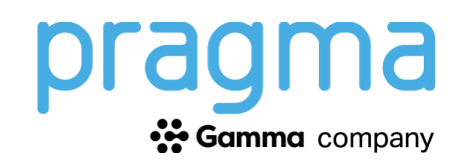

# Troubleshooting

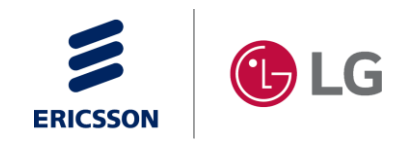

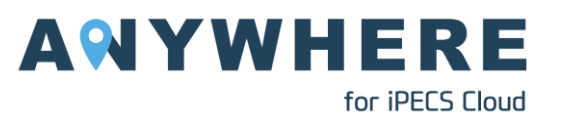

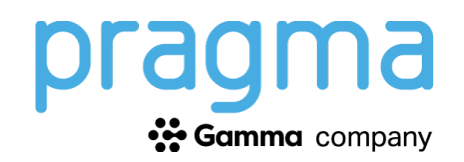

## Troubleshooting

#### What if I cannot make a call on the Extend line?

If you find that you cannot make an outgoing call on your Extend line, check the following before contacting support:

- 1. Verify that there are two signal strengths and that both show service availability. If the second signal strength indicates no service, go to #2 below.
- 2. Try restarting the device.
  - a) Give the device a few minutes to find the proper network, then retry your call.
- **3**. Verify that you have enabled VoLTE on your device. Goto:
  - a) Settings  $\rightarrow$  Connections  $\rightarrow$  Mobile Networks  $\rightarrow$  VoLTE call ANYWHERE (Make sure the VoLTE slider is ON).
- 4. Verify that you are using a supported Samsung device.
- 5. If you continue to experience issues, you should contact your supplier immediately

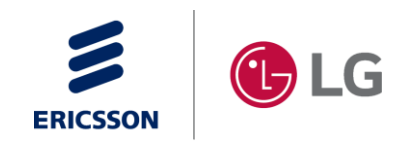

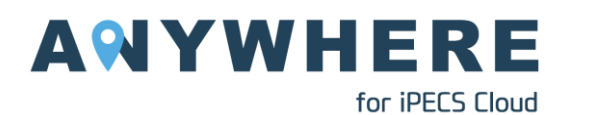

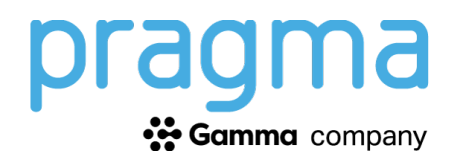